## PennERA – Access & Routing

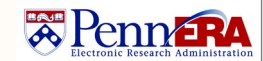

Module Access & Routing Assignment Request Review Interest Areas: Access; Routing; Review Dashboard

## **Overview**

Review and approval of access requests take place fully electronically within PennERA. The review consists of the following:

- Assignee Supervisor (chosen in the request form)
- School/Center Access Administrator
- Module Administrator for the specified request (PD/PT, Routing Assignment, HSM, LAM)
- The PennERA Security Administration team

## **Reviewing and Approving an Access & Routing Request**

The review for a request takes place in the Review Dashboard, similar to a proposal review.

- Once a request is submitted for review, a notification is sent to the first reviewer. This notification is received 3 ways: an email to the individual's UPenn address inbox (as identified in their PennERA profile), an internal notification to their PennERA Messages, and from their PennERA Assignments list. All methods contain a link to the Review Dashboard.
- The review is linear and subsequent steps will not send out notifications until the current step has completed.

## **Review Dashboard**

• During the review process, the reviewer may make changes to the request by clicking the link to the form in the dashboard.

| Access Request - Access Request                                                               |                                         |                         |     |
|-----------------------------------------------------------------------------------------------|-----------------------------------------|-------------------------|-----|
| Number: <u>62</u><br>Title: New Access Request Created f<br>Submitted: 20-Feb-2020 10:12:44 A | or CHRISTIAN BITTO on 2/20/2020 10<br>M | 08:53 AM                |     |
| Form/Document                                                                                 | Document Type                           | Submitted               |     |
| Module Access & Routing<br>Assignment Request                                                 | Access Request                          | 20-Feb-2020 10:12:44 AM | PDF |

Note: Information on the functionality of the form can be found in the Quick Reference Guide for Creating and Submitting an Access & Routing Assignment Request, available on our reference website.

• On the "Review" tab of the dashboard, users can make comments and select a decision. Previous comments appear on the right side of the screen.

| Add Comments:                                 | Select a decision:                | Comments I can see                                                                                                    |
|-----------------------------------------------|-----------------------------------|----------------------------------------------------------------------------------------------------|
| be shared with everyone<br>B I U ⋮Ξ іΞ c∋ A ▼ | My Review Complete - Move Forward | Posted By: CHRISTIAN<br>BITTO<br>12-Mar-2020 3:07:47 PN<br>During my review, I<br>have corrected the<br>ORG for the PD<br>request. |
|                                               | Return to Requester               |                                                                                                    |

- To move the request forward in the review path, please click the "My Review Complete Move Forward" button. This will alert the next step and complete your review.
- To stop the review, please click the "Return to Requester" button. This will alert the individual for whom the access is requested that the review has been cancelled and will unlock the form for them to make edits or delete the request. Any new review will begin at the first step.
- The current route status can be found on the "Route" tab of the dashboard.

For assistance, please contact PennERA Help PennERAhelp@lists.upenn.edu.